# DBPLUS better performance

# **DBPLUS** Data Replicator

# for Oracle

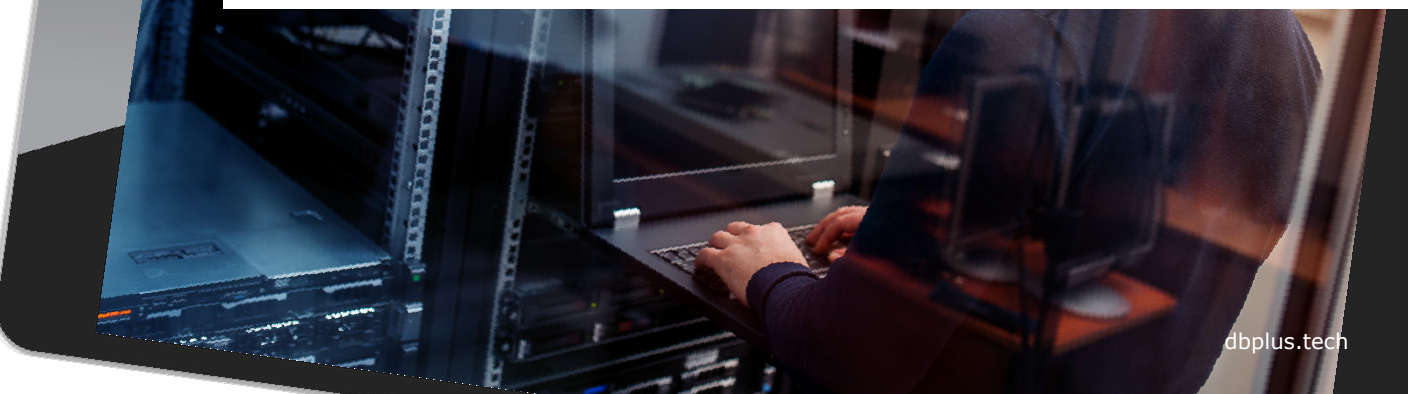

### Installation

The installation program allows the user to install one or both components: server and client.

After selecting Server option Windows service will be installed and create and manage replication processes will be possible.

The Client provides a GUI interface that allows replication to be managed locally or remotely.

| D   | BP       | LU    | S   |
|-----|----------|-------|-----|
| bet | ter perf | ormar | nce |

| Choose Components<br>Choose which features of DBPL              | .US Data Replicator you  | ı want to insta | all.                                                             |                            | The second second second second second second second second second second second second second second second se |
|-----------------------------------------------------------------|--------------------------|-----------------|------------------------------------------------------------------|----------------------------|----------------------------------------------------------------------------------------------------|
| Check the components you wa<br>install. Click Next to continue. | nt to install and unchec | k the compon    | ents you don                                                     | 't want t                  | to                                                                                                    |
| Select components to install:                                   | Server                   |                 | Description –<br>Position your<br>over a compo<br>see its descri | mouse<br>ment to<br>ption, |                                                                                                    |
| Space required: 24. 1MB                                         |                          |                 |                                                                  |                            |                                                                                                    |
| ullsoft Install System v3.0 ——                                  |                          |                 |                                                                  |                            |                                                                                                    |
|                                                                 | <                        | Back I          | Next >                                                           | Car                        | ncel                                                                                                    |

#### Starting the program

User can run the replication management program from the Windows menu: DBPLUS  $\rightarrow$  DBPLUS Data Replicator or using a shortcut on the desktop. The port field should be left blank, unless settings have been changed before.

The Windows authentication can be used only if the computer we connect from is logged in to the domain.

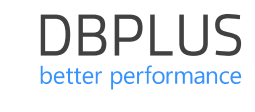

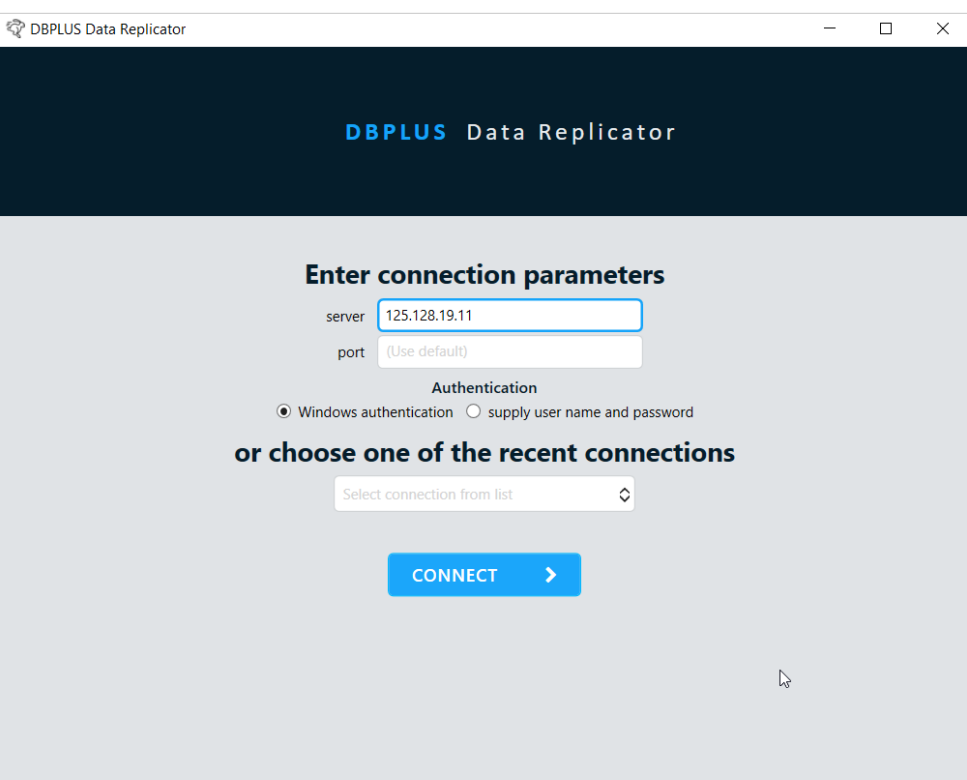

## New replication

After the first login, **NEW REPLICATION** button will be visible on the main screen.

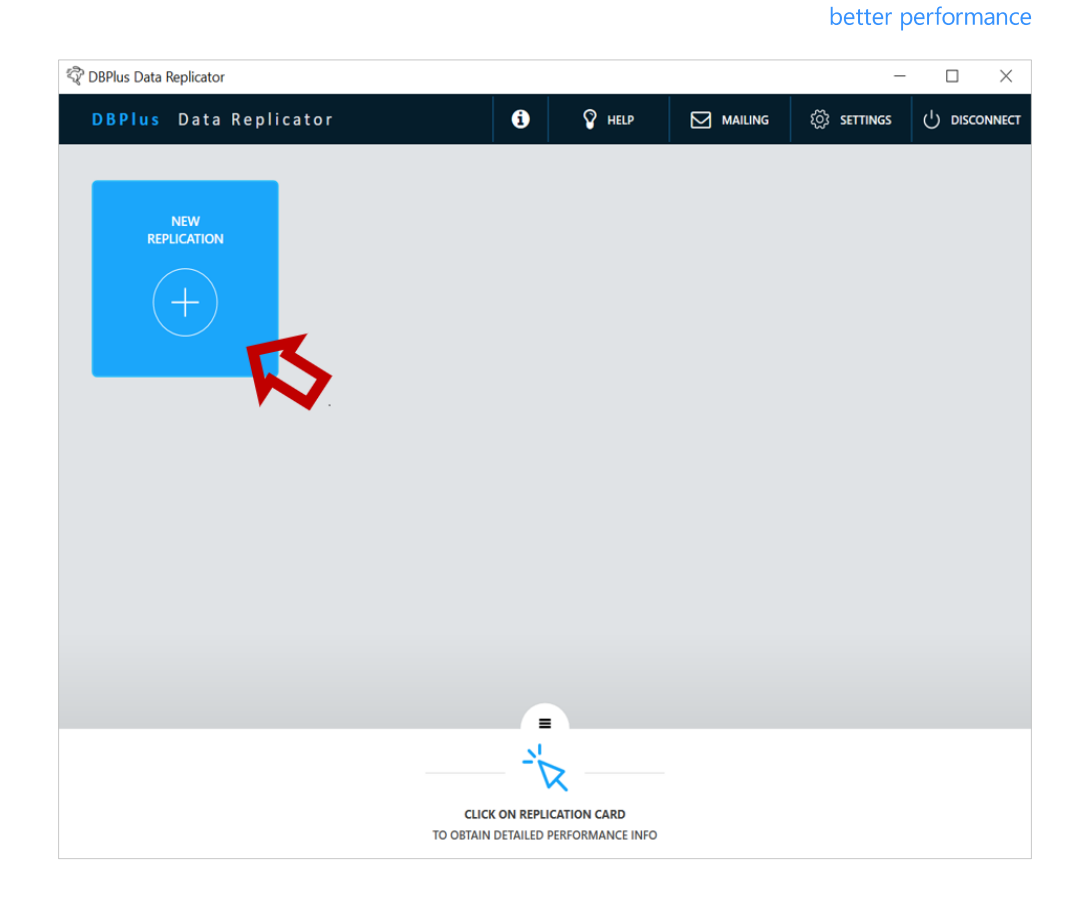

DBPLUS

#### Select databases

At this stage, the connection to the source (SOURCE) and target (TARGET) database is configured.

To view and configure connection settings press SETUP SOURCE DB or SETUP TARGET DB button or use the previously entered settings by selecting them from the list below.

After selecting from the list, user can press SETUP SOURCE DB or SETUP TARGET DB button to verify or modify the settings.

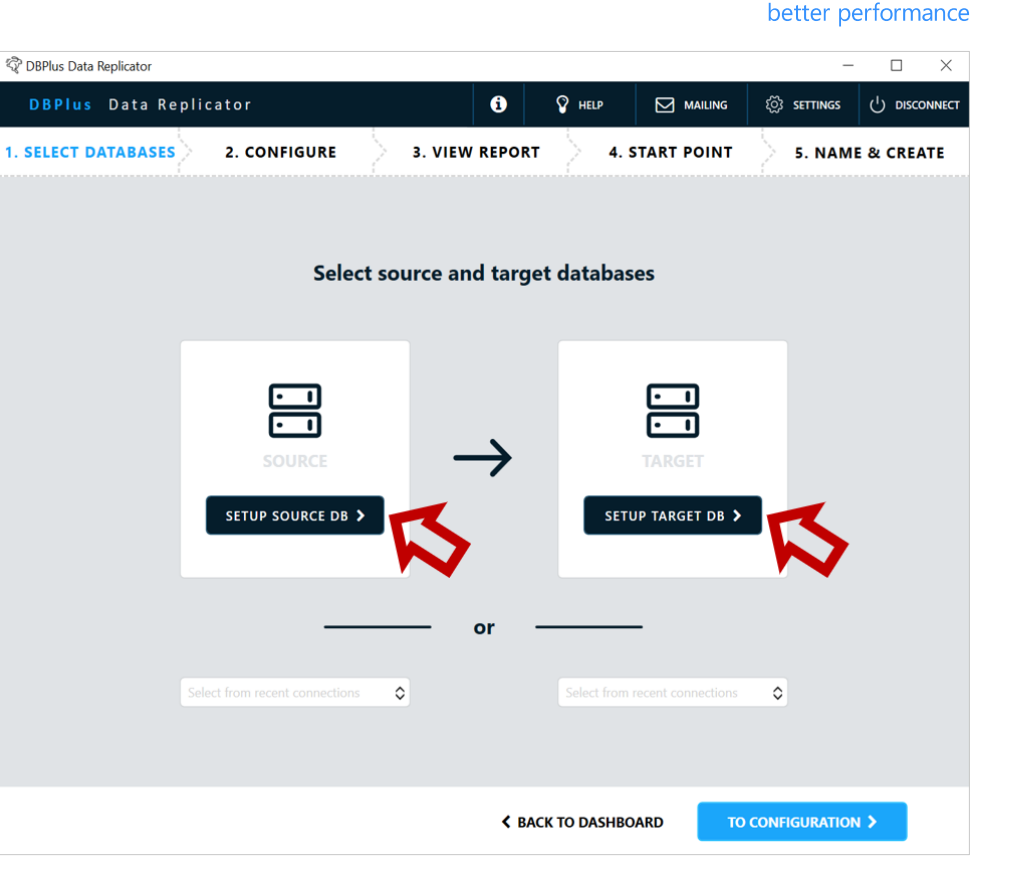

DBPI US

#### Source DB configuration

In the **connection name** field, enter name for the connection.

Complete the remaining fields:

- server IP or Host name
- port port number
- Service name Windows service name
- container name db container name (optional)

#### Setup replication user manually

Enter the name and password of an existing user for replication.

To check your connection settings click **TEST CONNECTION** button.

| 🖏 DBPLUS Data Replicator |                    |           |                                                           |                                          | -                |            |
|--------------------------|--------------------|-----------|-----------------------------------------------------------|------------------------------------------|------------------|------------|
| DBPLUS Data Replic       | i                  | P HELP    |                                                           | ႏ္လြဲ settings                           |                  |            |
| I. SELECT DATABASES 2    | . CONFIGURE        | B. VIEW I | REPORT > 4.                                               | START POINT                              | 5. NAM           | E & CREATE |
|                          | Setup source datal | base co   | onnection 🗵                                               | save for later use                       |                  | I          |
|                          | •<br>• ORAC        |           | IS SQL SERVER                                             |                                          |                  |            |
| connection name          | localhost_xe       |           | <ul> <li>Setup replicat</li> <li>Let program c</li> </ul> | ion user manually<br>reate and configure | the user for you |            |
| setup mode               | Basic              | ٥         | repl                                                      | ication user credent                     | ials             |            |
| server                   | localhost          |           | user nam                                                  | e user_rep                               |                  |            |
| port                     | 1521               |           | passwor                                                   | d ••••                                   |                  |            |
| service identifier type  | SID                | ٥         | 5110                                                      |                                          | -                |            |
| SID                      | xe                 |           | ЗНО                                                       | W SETUP SCRIPT                           |                  |            |
| container name           |                    |           |                                                           |                                          |                  |            |
|                          |                    |           |                                                           |                                          |                  |            |
|                          |                    |           |                                                           |                                          |                  |            |
|                          | TE                 |           |                                                           |                                          |                  |            |
|                          |                    |           |                                                           |                                          |                  |            |
|                          |                    |           |                                                           |                                          |                  |            |
|                          |                    |           | < CANCEL                                                  |                                          | SAVE >           |            |

DBPI US

#### Source DB configuration

## Let program create and configure the user for you

The user is automatically created and configured (if **create if not exists** checkbox is selected). For this purpose, it is necessary to enter the username and system administrator password.

The system administrator data are used only for the configuration process and are not saved anywhere.

When this option is selected, the **SETUP REPLICATION USER** button will be available. Press the button will launch the function that creates the user (if necessary) and gives it the necessary permissions.

After finish, the **SAVE** button approves the changes.

| DBPLUS Data Replicator  |              |              |                                                                     |                                       | _                  |            |
|-------------------------|--------------|--------------|---------------------------------------------------------------------|---------------------------------------|--------------------|------------|
| DBPLUS Data Replie      | cator        |              | B P HELP                                                            |                                       | ୌୁର SETTINGS       |            |
| SELECT DATABASES        | 2. CONFIGURE | 3. VIEW      | REPORT 4. S                                                         | START POINT                           | 5. NAM             | E & CREATE |
|                         | Setup source | database o   | connection 🗹 s                                                      | ave for later use                     |                    |            |
|                         | ۲            | ORACLE O     | MS SQL SERVER                                                       |                                       |                    |            |
| connection name         | SOURCE       |              | <ul> <li>Setup replication</li> <li>Let program creation</li> </ul> | on user manually<br>eate and configur | e the user for you |            |
| setup mode              | Basic        | \$           | sys admin crede                                                     | entials (for setup                    | ourposes only)     |            |
| server                  | myserver     |              | user name                                                           | SYS                                   |                    |            |
| port                    | 1521         |              | password                                                            | •••••                                 |                    |            |
| service identifier type | Service name | \$           | replication user c                                                  | redentials 🔽 cr                       | eate if not exists |            |
| service name            | SOURCE       |              | user name                                                           | USER_REP                              |                    |            |
| container name          |              |              | password                                                            | ••••                                  |                    |            |
|                         |              |              |                                                                     |                                       |                    |            |
|                         |              | SETUP REPLIC | ATION USER 🔉                                                        |                                       |                    |            |
|                         | •            |              |                                                                     |                                       |                    |            |
|                         |              |              |                                                                     |                                       |                    |            |
|                         |              |              | CANCEL                                                              |                                       | SAVE >             |            |

#### Target DB configuration

In the **connection name** field, enter name for the connection.

Complete the remaining fields:

- server IP or Host name
- port port number
- service name –Windows service name
- container name db container name (optional)

Enter the name and password of an existing user for replication.

To check your connection settings click **TEST CONNECTION** button.

Accept configuration by clicking **SAVE** button.

DBPI US

| 😵 DBPLUS Data Replicator |                         |                   |                      | - C            | X          |
|--------------------------|-------------------------|-------------------|----------------------|----------------|------------|
| DBPLUS Data Repli        | icator i                | P HELP            | ු mailing ද්         | වූ SETTINGS (၂ | DISCONNECT |
| 1. SELECT DATABASES      | 2. CONFIGURE 3. VIEW    | REPORT 4. ST      | ART POINT            | 5. NAME & C    | REATE      |
|                          | Setup target database o | connection 🗹 sav  | e for later use      |                | l          |
|                          | • ORACLE O MS SQ        | L SERVER O POSTGR | ES                   |                |            |
| connection name          | target_Oracle           | replica           | tion user credential | s              |            |
| setup mode               | Basic 🗘                 | user name         | system               |                |            |
| server                   | localhost               | password          | ••••                 |                |            |
| port                     | 1521                    |                   |                      |                |            |
| service identifier type  | SID 🗘                   |                   |                      |                |            |
| SID                      | PROD                    |                   |                      |                |            |
| container name           |                         |                   |                      |                |            |
|                          |                         |                   |                      |                |            |
|                          |                         |                   |                      |                |            |
|                          | TEST CONI               | NECTION >         |                      |                |            |
|                          |                         |                   |                      |                | J          |
|                          |                         |                   |                      |                |            |
|                          |                         |                   |                      |                |            |
|                          |                         | CANCEL            |                      | SAVE >         |            |

## Configuration of the data Replicator

In this step it is possible to configure replication rules:

- Schemes and tables,
- What operations should be replicated,

And also object transformations:

- Renaming schemes,
- Renaming of tables.

| 😵 DBPLUS Data Replicator |                                                   |                                                                                                    | - 🗆 X                                                                                                    |
|--------------------------|---------------------------------------------------|----------------------------------------------------------------------------------------------------|----------------------------------------------------------------------------------------------------|
| DBPLUS Data Replicato    | ır                                                | 6 V HELP [                                                                                                    | Mailing (ல் Settings (이 Disconnect                                                                           |
| 1. SELECT DATABASES      | 2. CONFIGURE 3. VIE                               | W REPORT 4. START P                                                                                                    | OINT 5. NAME & CREATE                                                                                        |
|                          | Configure replication rule                        | s 🕹 🛨 🙃 🥱                                                                                                    | <b>?</b>                                                                                                    |
| DB: 📑 Source_PROD        | CUSTOM REPLICATION EXACT REPLICATION              | Thoose <b>CUSTOM REPLICATION</b> if you want to pic<br>eatures turned on or off. Choose <b>EXACT REPLIC</b><br>latabase. | k schemas and tables to replicate with specific <b>:ATION</b> to obtain a <i>verbatim copy</i> of the source |
|                          | REPLICATE ALL SCHEMAS AND TABLES EXCEPT SELEC     | TED REPLICATE ONLY SELECTED SCHEMAS AND TA                                                                               | ABLES                                                                                                    |
|                          | ✓ configure default <b>schema</b> advanced option | ons 🔽 configure default <b>table</b> advanced opt                                                                        | ions                                                                                                    |
| SCHEMA NAME              |                                                   |                                                                                                    |                                                                                                    |
| •                        |                                                   |                                                                                                    |                                                                                                    |
| SCНЕМА NAME              | TABLE NAME                                        |                                                                                                    |                                                                                                    |
|                          | +                                                 |                                                                                                    |                                                                                                    |
|                          |                                                   |                                                                                                    |                                                                                                    |
|                          |                                                   | -                                                                                                    |                                                                                                    |
|                          |                                                   |                                                                                                    |                                                                                                    |
|                          | SELECT TABLE,<br>TO VIEW A                        | SCHEMA OR DATABASE<br>DVANCED OPTIONS                                                                                    |                                                                                                    |
|                          |                                                   | A BACK TO DB SELECTION                                                                                                   | N TO REPORT >                                                                                                |

**DBPIUS** 

#### Replication rules

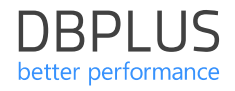

Configuring replication rules provides toolbar **Configure replication rules.** 

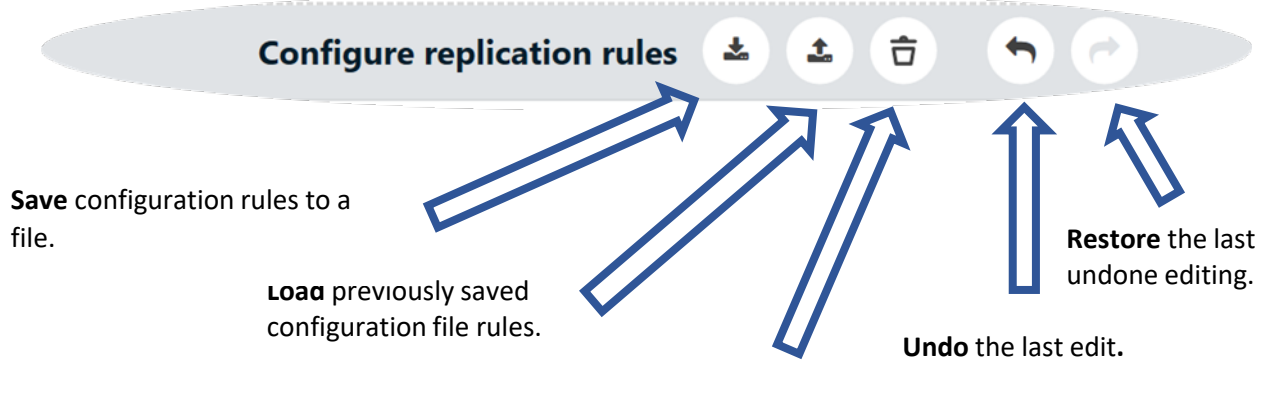

**Clear** rule configuration (back to the initial state).

### Replication mode

Two replication modes to choose from:

- EXACT REPLICATION
- CUSTOM REPLICATION

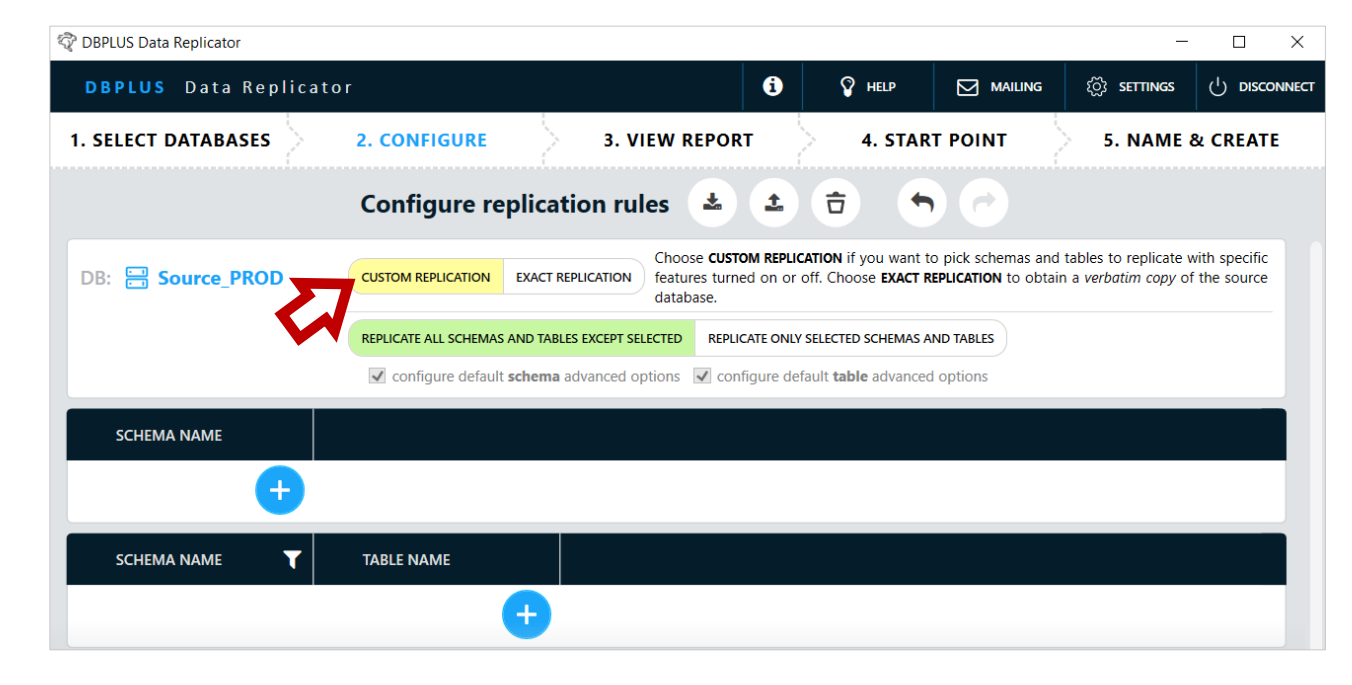

#### Exact Replication

Replication of **the entire database**. If this option is chosen, there is no need to perform any additional configuration.

The *exact* mode is available only for replication between Oracle databases.

In the **Exclude specific DDL** 

**commands** section, you can define DDL commands that will not be replicated. This is useful to exclude administrative commands from replication whose operation depends on the system environment.

| DRPLUS Data Roplica                                                                                                    | otor                                                                                                    |                                                                                                    | <b>A</b>                                                                                                    |                                            |                                  | STINGS                                   |                               |
|----------------------------------------------------------------------------------------------------|----------------------------------------------------------------------------------------------------|----------------------------------------------------------------------------------------------------|----------------------------------------------------------------------------------------------------|--------------------------------------------|----------------------------------|------------------------------------------|-------------------------------|
| DBPLUS Data Replica                                                                                                    |                                                                                                    |                                                                                                    |                                                                                                    |                                            |                                  | COS SETTINGS                             | U Disc                        |
| . SELECT DATABASES                                                                                                    | 2. CONFIGURE                                                                                                    | 3. VIEW REPO                                                                                                    | DRT                                                                                                    | 4. START P                                 | ОІМТ                             | 5. NAME                                  | & CREAT                       |
|                                                                                                    | Configure repl                                                                                                    | lication rules 🛃                                                                                                    | 1 D                                                                                                    | •                                          | 0                                |                                          |                               |
| DB: 📑 Source_PROD                                                                                                    | CUSTOM REPLICATION EX.                                                                                                    | Choose <b>CUS</b><br>Choose <b>CUS</b><br>features tur<br>database.                                                                                    | TOM REPLICATION in<br>ned on or off. Cho                                                                                                    | f you want to pick<br>bose EXACT REPLIC    | k schemas and<br>ATION to obtain | tables to replicate on a verbatim copy o | with specific<br>f the source |
|                                                                                                    | The target databate wi                                                                                                    | ill updated as to remain ide                                                                                                    | ntical to the sourc                                                                                                    | e database.                                |                                  |                                          |                               |
|                                                                                                    | You can specify adm                                                                                                    | Exclude specific DDL                                                                                                    | nited by the replica                                                                                                    | ation process.                             |                                  |                                          |                               |
| A template of a DDL command<br>example: CREATE 'PFILE FRO<br>Note: Comments in DDL comm<br>eck command create spfile from p                                                              | <ul> <li>You can specify administration of the separate of words separate M *PFILE will match command ands are ignored, matching is capfile='C:\ora\pfile\init.ora'</li> </ul>                                                                                                    | criative commands to be offin<br>cxclude specific DDL<br>d by whitespace. Use (ellips<br>d: create spfile from pfile='C:\c<br>use-insensitive.         | nited by the replica<br>commands<br>is) to denote any so<br>pracle\pfile\init.ora                                                                                                    | ation process.<br>sequence of words<br>a'. | s. Each word m                   | ay contain wildcard                      | ls (* and ?).                 |
| A template of a DDL command<br>example: CREATE "PFILE FRO<br>Note: Comments in DDL comm<br>reck command create spfile from ;<br>DELETE X ADD +                                           | <ul> <li>You can specify administration of the specific definition of the specific definition of t</li></ul> | contrative commands to be omn<br>cxclude specific DDL<br>ed by whitespace. Use (ellips<br>d: create spfile from pfile='C:\c<br>ise-insensitive.        | nited by the replication of the second second secon | ation process.<br>sequence of words<br>a'. | s. Each word m                   | ay contain wildcard                      | ls (* and ?).<br>Q            |
| ,, A template of a DDL command<br>example: CREATE "PFILE FRO<br>Note: Comments in DDL comm<br>teck command create spfile from p<br>DELETE X ADD +<br>Template                            | <ul> <li>You can specify administration</li> <li>E</li> <li>is a sequence of words separate</li> <li>M *PFILE will match command<br/>ands are ignored, matching is ca</li> <li>pfile='C:\ora\pfile\init.ora'</li> </ul>                                                                                                    | crature commands to be offin<br>cxclude specific DDLL<br>d by whitespace. Use (ellips<br>d: create spfile from pfile='C:\c<br>ise-insensitive.         | nited by the replication of the second second secon | ation process.<br>sequence of words<br>a'. | s. Each word m<br>Search         | ay contain wildcard                      | is (* and ?).<br>Q            |
| A template of a DDL command<br>example: CREATE *PFILE FRO<br>Note: Comments in DDL comm<br>reck command create spfile from p<br>DELETE ADD +<br>Template<br>CREATE *PFILE FROM *PFILE    | <ul> <li>You can specify administration</li> <li>E</li> <li>is a sequence of words separate</li> <li>M *PFILE will match command</li> <li>ands are ignored, matching is can</li> <li>pfile='C:\ora\pfile\init.ora'</li> </ul>                                                                                                    | Scrattve commands to be omn<br>Exclude specific DDLL<br>ad by whitespace. Use (ellips<br>d: create spfile from pfile='C:\c<br>ise-insensitive.         | nited by the replication of the second second secon | ation process.<br>sequence of words<br>a'. | s. Each word m<br>Search         | ay contain wildcard                      | is (* and ?).<br>Q            |
| A template of a DDL command<br>example: CREATE "PFILE FRO<br>Note: Comments in DDL comm<br>reck command create spfile from p<br>DELETE A ADD +<br>Template<br>CREATE "PFILE FROM "PFILE  | <ul> <li>You can specify administration</li> <li>E</li> <li>is a sequence of words separate</li> <li>M *PFILE will match command<br/>ands are ignored, matching is ca</li> <li>pfile='C:\ora\pfile\init.ora'</li> </ul>                                                                                                    | criative commands to be omn<br>control of the specific DDLL<br>ad by whitespace. Use (ellips<br>d: create spfile from pfile='C:\c<br>ise-insensitive.  | nited by the replication of the second second secon | ation process.<br>sequence of words<br>a'. | s. Each word m<br>Search         | ay contain wildcard                      | ls (* and ?).<br>Q            |
| A template of a DDL command<br>example: CREATE "PFILE FRO<br>Note: Comments in DDL comm<br>reck command create spfile from p<br>DELETE X ADD +<br>Template<br>CREATE "PFILE FROM "PFILE  | <ul> <li>You can specify addition</li> <li>E</li> <li>is a sequence of words separate</li> <li>M *PFILE will match command<br/>ands are ignored, matching is ca</li> <li>pfile='C:\ora\pfile\init.ora'</li> </ul>                                                                                                    | criative commands to be offin<br>control of the specific DDL<br>and by whitespace. Use (ellips<br>d: create spfile from pfile='C:\c<br>se-insensitive. | nited by the replication of the second second secon | ation process.<br>sequence of words        | s. Each word m<br>Search         | ay contain wildcard                      | is (* and ?).<br>Q            |
| ,, A template of a DDL command<br>example: CREATE "PFILE FRO<br>Note: Comments in DDL comm<br>neck command create spfile from<br>DELETE X ADD +<br>Template<br>CREATE "PFILE FROM "PFILE | <ul> <li>You can specify administration of the separate of words separate M "PFILE will match command ands are ignored, matching is can pfile='C:\ora\pfile\init.ora'</li> </ul>                                                                                                    | Exclude specific DDL<br>ed by whitespace. Use (ellips<br>d: create spfile from pfile="C:\c<br>ise-insensitive.                                         | nited by the replication of the second second secon | ation process.<br>sequence of words<br>a'. | s. Each word m                   | ay contain wildcard                      | is (* and ?).<br>Q            |

DBPLUS

#### Exact replication - rules

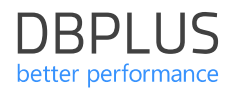

Rules define templates DDL commands:

- Command words with template words are subject to comparison, spaces are used to separate words, the number and type of white markings does not matter.
- Character size does not matter.
- Comments analyzed in the DDL command are skipped.
- Within a single word, you can use special symbols \* and ? (any string and any character).
- The special word ... (three dots) means any string (also empty) in the DDL command being analyzed.

| heo | ck command    | create spfile from pfile='C:\ora\pfile\init.ora' |   |
|-----|---------------|--------------------------------------------------|---|
|     | DELETE X      | ADD + Search                                     | Q |
|     | Template      |                                                  | • |
| ~   | CREATE *PFILE | E FROM *PFILE                                    |   |

#### Custom Replication

Replication of selected operations for selected schemas and tables.

In this mode it is possible to replicate:

- data
- data structures: tables and views definitions with columns, indexes
- code: packages, procedures and functions

There are three levels of configuration:

- Database level (global).
- Schema level (for particular schemes).
- Tables level (for particular tables).

| DBPLUS Data Replicator                                                                                    |                          |                                     |                                                    |                                     |                                          | -                                                  |                            |
|----------------------------------------------------------------------------------------------------|--------------------------|-------------------------------------|----------------------------------------------------|-------------------------------------|------------------------------------------|----------------------------------------------------|----------------------------|
| DBPLUS Data Replicat                                                                                      | or                       |                                     | i                                                  | S HELP                              |                                          | ණූ Settings                                        |                            |
| 1. SELECT DATABASES                                                                                       | 2. CONFIGURE             | 3. VIEW R                           | EPORT                                              | 4. STAR                             | T POINT                                  | 5. NAME &                                          | & CREATE                   |
|                                                                                                    | Configure rep            | olication rules                     | ± ±                                                | ō •                                 | 0                                        |                                                    |                            |
| DB: 🚍 Source_PROD                                                                                         | CUSTOM REPLICATION E     | EXACT REPLICATION feature<br>databa | e CUSTOM REPLICATI<br>es turned on or off.<br>ise. | ON if you want to<br>Choose EXACT R | pick schemas and<br>EPLICATION to obtain | tables to replicate w<br>a <i>verbatim copy</i> of | ith specific<br>the source |
|                                                                                                    | REPLICATE ALL SCHEMAS AN | ND TABLES EXCEPT SELECTED           | REPLICATE ONLY SEL                                 | ECTED SCHEMAS AN                    | D TABLES                                 |                                                    |                            |
|                                                                                                    | configure default sc     | :hema advanced options              | configure defaul                                   | t table advanced                    | options                                  |                                                    |                            |
| SCHEMA NAME                                                                                               | TABLE NAME               |                                     |                                                    |                                     |                                          |                                                    |                            |
|                                                                                                    |                          | Ð                                   |                                                    |                                     |                                          |                                                    |                            |
|                                                                                                    |                          |                                     |                                                    |                                     |                                          |                                                    |                            |
|                                                                                                    |                          |                                     |                                                    |                                     |                                          |                                                    |                            |
|                                                                                                    |                          |                                     |                                                    |                                     |                                          |                                                    |                            |
| <b>T</b> → ADVANCED FILTERING                                                                             |                          |                                     | C                                                  | DATABASE                            |                                          |                                                    |                            |
| ▼→         ADVANCED FILTERING           Image: Tablespace mapping         Tablespace mapping              | _                        |                                     | -<br>-                                             | UNTABASE                            |                                          |                                                    |                            |
| ▼→         ADVANCED FILTERING           ■         TABLESPACE MAPPING           □→□         RENAME COLUMNS | _                        |                                     | E                                                  | user                                |                                          |                                                    |                            |

#### Custom – database level

From database level choose one of the options:

- REPLICATE ALL SCHEMAS AND TABL EXCEPT SELECTED means that all schemas and tables are replicated, unless they are disabled by the settings at the lower configuration levels. Selecting this option forces the default schema and table filter advanced settings.
- REPLICATE ONLY SELECTED SCHEMAS AND TABLES means that only schemas and tables selected at the lower configuration levels are replicated. Entering the default advanced filter settings is optional.

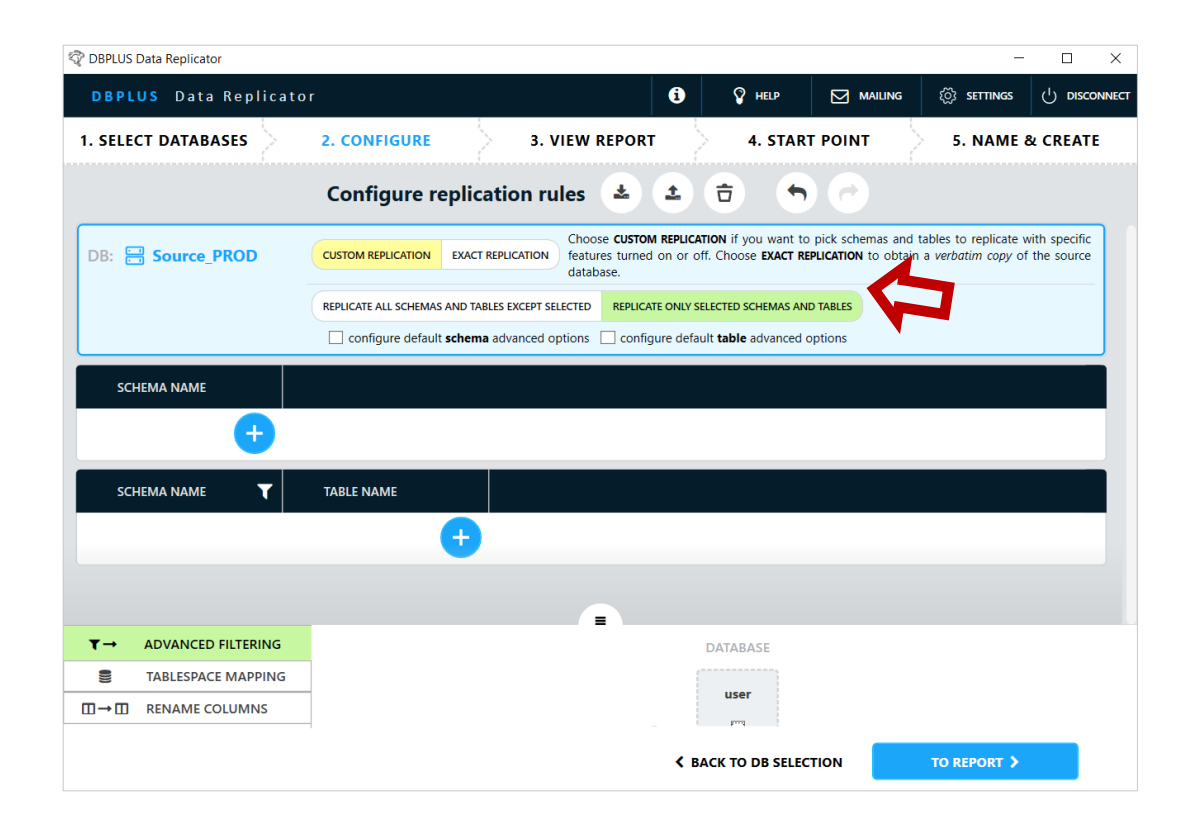

DBPLUS

#### Custom – schema level

Settings at the schema level enable to:

- Add schema to replicate if you use REPLICATE ONLY SELECTED SCHEMAS AND TABLES option from database level,
- Exclude schema if you use the REPLICATE ALL SCHEMAS AND TABLES EXCEPT SELECTED option at the database level,
- Change the settings for selected schema.

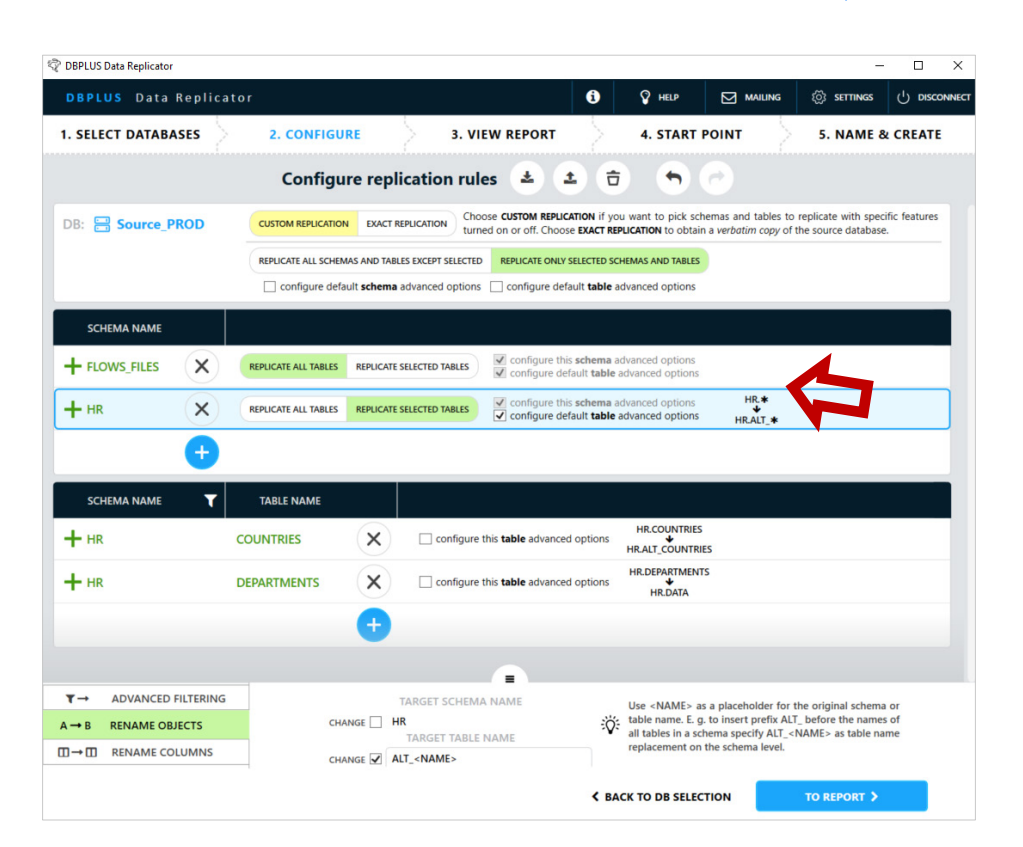

DBPLUS

#### Custom – schema level

On the left, enter the name of the schema:

- select one or more schemas from the list,
- enter the name of the schema (schema does not need to exist at the time of configuration),
- you can enter a pattern containing special characters.

After entering the schema name, select one of the options in the middle part of the screen:

- EXCLUDE
- CONFIGURE

(the selection of buttons depends on the option selected at the database level).

The schema name will appear in the list on the right.

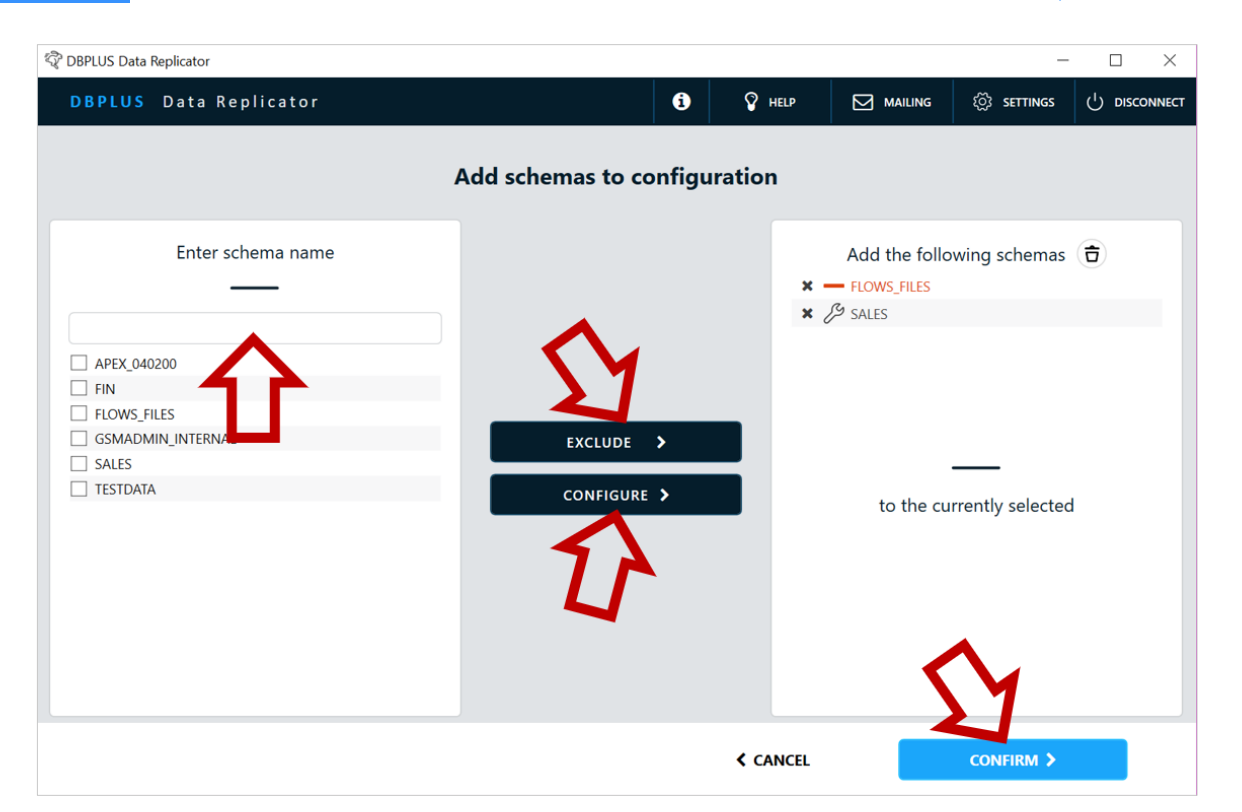

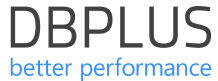

#### Custom – schema level

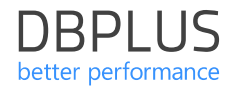

Schema entries can belong to one of three types:

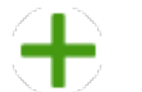

Add to replication

It is required to enter advanced filtering settings for the schema, unless they were entered at the database level. It is possible to enter configuration items for tables that belong to this schema.

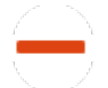

Disable of replication

There are no further settings to enter.

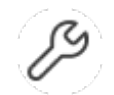

Change setting

It is required to enter advanced filtering settings for the schema, unless they were entered at the database level. It is possible to enter configuration items for tables that belong to this scheme.

#### Custom – table level

For the "change settings" and "add to replication" items, choose one of the options:

**REPLICATE ALL TABLES** means that all tables belonging to a given schema will be replicated, unless they are indicated as **disabled** at the table configuration level. Selecting this option **forces** the default filter advanced settings for the table to be entered.

**REPLICATE SELECTED TABLES** means that only tables belonging to a given schema will be replicated, which will be indicated at the table configuration level. Entering the default advanced filter settings for tables is optional.

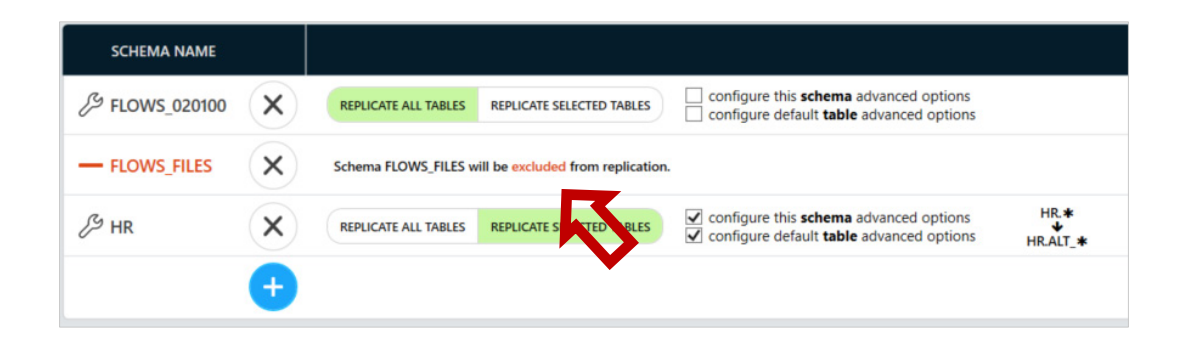

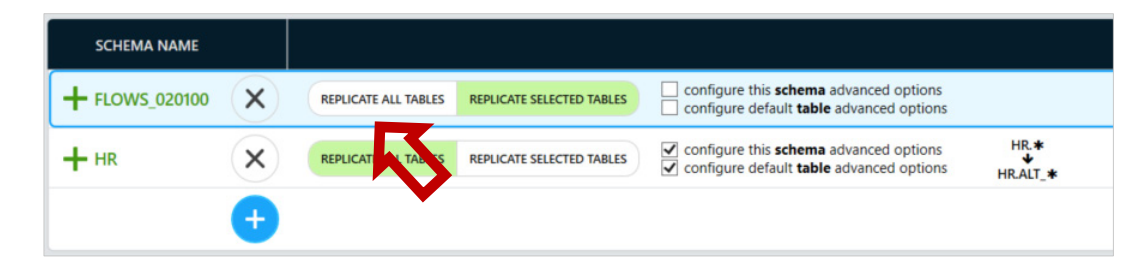

#### Custom – table level

On the left side of page user have options to choose the tables from selected schema to included to configuration. User can use one of the following options:

- Select the table (SELECT tab)
- Import tables name (IMPORT tab)

| 😵 DBPLUS Data Replicator         |                       |               | – 🗆 X                         |
|----------------------------------|-----------------------|---------------|-------------------------------|
| DBPLUS Data Replicator           | 6                     | 🖗 HELP 🖂 MA   | iling 🐯 settings 🖒 disconnect |
| 1. SELECT DATABASES 2. CONFIGURE | 3. VIEW REPORT        | 4. START POIN | T 5. NAME & CREATE            |
|                                  | Add tables to configu | ration        |                               |
| SELECT 🕞 IMPORT                  |                       |               |                               |
| Select schema                    |                       | Add           | the following tables          |
| LID A                            |                       | × + HR.LOO    | ATIONS                        |
| Enter table name                 | REPLICATE >           |               | _                             |
|                                  |                       | to            | the currently selected        |
| DEPARTMENTS                      |                       | J FLOWS_02    | 0100.WWV_FLOWS                |
| EMPLOYEES                        |                       | - FLOWS_02    | 0100.WWV_FLOW_CALS            |
|                                  |                       | HR.COUNT      | RIES                          |
|                                  |                       |               | MENTS                         |
| REGIONS                          |                       |               |                               |
|                                  |                       | < CANCEL      | CONFIRM >                     |

#### Custom – table level

Settings at the table level enable to:

- Add a table to replicate using the REPLICATE SELECTED TABLES option at the schema level.
- Exclude tables from replication using the REPLICATE ALL SCHEMAS AND TABLES EXCEPT SELECTED option at the database level, or REPLICATE ALL TABLES at the schematic level.
- Change **settings** for selected tables.

| FLOWS_020100   | REPLICATE ALL TABLES | REPLICATE | SELECTED TABLES Configure this schema a                             | advanced options<br>advanced options    |                                       |
|----------------|----------------------|-----------|---------------------------------------------------------------------|-----------------------------------------|---------------------------------------|
| HR X           | REPLICATE ALL TABLES | REPLICATE | SELECTED TABLES  Configure this schema a<br>Configure default table | advanced options<br>advanced options    | HR. <b>≭</b><br>↓<br>HR.ALT_ <b>*</b> |
| SCHEMA NAME    | TABLE NAME           |           |                                                                     |                                         |                                       |
| 戶 FLOWS_020100 | WWV_FLOWS            | ×         | configure this <b>table</b> advanced options                        | FLOWS_020100.WWV<br>↓<br>FLOWS_020100.A | FLOWS<br>BC                           |
| - FLOWS_020100 | WWV_FLOW_CALS        | ×         | Table WWV_FLOW_CALS in schema FLOWS_020                             | 0100 will be excluded fro               | m replication.                        |
| HR             | COUNTRIES            | ×         | configure this <b>table</b> advanced options                        | HR.COUNTRIES                            |                                       |
| HR             | DEPARTMENTS          | ×         | configure this <b>table</b> advanced options                        |                                         |                                       |

#### Custom – Advanced filtering

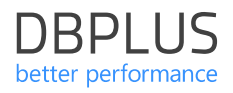

This option allows you to specify which DDL operations will be replicated.

Database level definition:

User – database user.

#### Schema level definition:

- View view definition
- Code\* packages, procedures and functions

Table level definition:

- Table table definitions
- Index index definitions
- Data data (records)

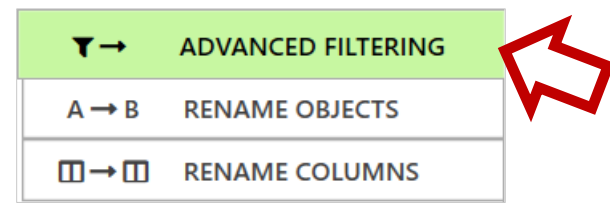

|        | DATABASE | SCHEMA           |                 | TABLE        |              |        | DATA         |
|--------|----------|------------------|-----------------|--------------|--------------|--------|--------------|
|        | user     | view             | code *          | table        | index        |        | data         |
| Create | ✓        | $\checkmark$     | ✓               | ✓            | $\checkmark$ | Insert | ✓            |
| Alter  | ✓        | $\checkmark$     | ✓               | $\checkmark$ | <            | Update | $\checkmark$ |
| Drop   | ✓        | $\checkmark$     | ✓               |              | ✓            | Delete | $\checkmark$ |
|        | []       | # package, proce | edure and funct | ion          |              |        |              |

#### Custom – rename objects

This option allows you to change **objects name** at the schema and table level.

Rename obejcts allows to move data between schemas and tables whose names are different between the source and target database.

User can use **<NAME>** as placeholder for the original schema or table name. E.g. to insert prefix ALT\_before the names of all tables in a schema specify ALT\_<NAME> as table name replacement on the schema level.

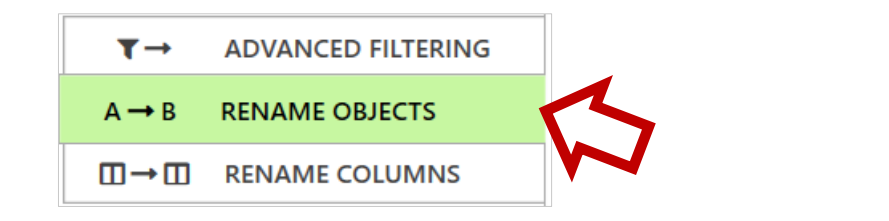

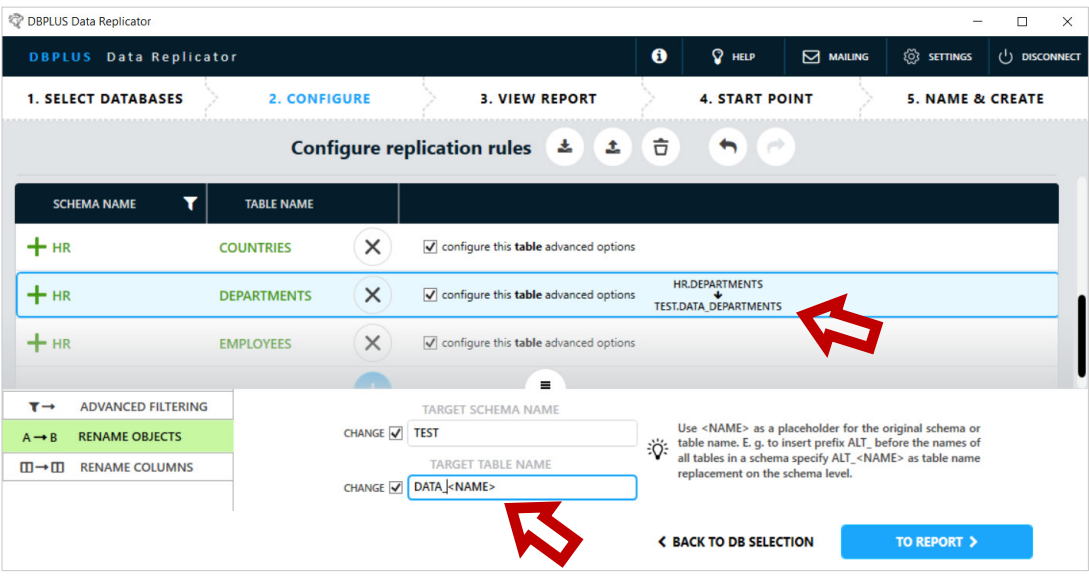

#### Custom – rename columns

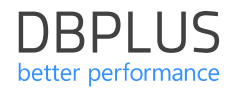

Changing column names allows you to transfer data between columns whose names are different between the source and target databases.

#### Mapping options:

- Automatic
- Manual

| $A \rightarrow B$ | RENAME OBJECTS     |
|-------------------|--------------------|
| ▼→                | ADVANCED FILTERING |

| AUTO COLUMN MAPPING                                                                                                    |                   |                                  |                                |          |  |  |  |  |
|----------------------------------------------------------------------------------------------------|-------------------|----------------------------------|--------------------------------|----------|--|--|--|--|
| CHANGE Limit col                                                                                                    | umn names' length |                                  | Inherited from databas         | e level. |  |  |  |  |
| maximum                                                                                                    | length 3          | 0                                |                                |          |  |  |  |  |
| Column names will be replaced by shortened names whenever their length exceeds the length specified above. If simply<br>truncating a column name would lead to a duplicate, digits will be appended at the end of the name to obtain a unique name. |                   |                                  |                                |          |  |  |  |  |
|                                                                                                    |                   | Search                           | Q                              |          |  |  |  |  |
| Source schema                                                                                                    | Source table      | Source column name               | Target column name             |          |  |  |  |  |
| SALES                                                                                                    | CUSTOMERS         | IS_ELIGIBLE_FOR_SPECIAL_DISCOUNT | IS_ELIGIBLE_FOR_SPECIAL_DISCOU |          |  |  |  |  |

| MANUAL COLUMN MAPPING |                    |          |  |  |  |
|-----------------------|--------------------|----------|--|--|--|
| DELETE X              | ADD +              | Search Q |  |  |  |
| Source column name    | Target column name |          |  |  |  |
| AMOUNT IN EUR         | AMOUNT_IN_EUR      |          |  |  |  |
| AMOUNT IN USD         | AMOUNT_IN_USD      |          |  |  |  |
|                       |                    |          |  |  |  |
|                       |                    |          |  |  |  |

#### Custom – Tablespace mapping

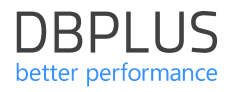

In the **database** level, the **TABLESPACE MAPPING** tab is available.

This options allow you to map the **tablespace** between the source and target database.

In the **Source tablespace** column, enter the name of the table space in the source database (the name can contain special characters like \* and ?. In the **Target tablespace** column enter the name of the corresponding table space in the target database. The result will be a replace of table space identifiers in DDL commands executed in the target database.

| ۳→  | ADVANCED FILTERING |
|-----|--------------------|
|     | TABLESPACE MAPPING |
| ⊡→⊡ | RENAME COLUMNS     |

| K | DELETE X ADD +    |                   | Search | Q |
|---|-------------------|-------------------|--------|---|
|   | Source tablespace | Target tablespace |        |   |
| * | TS_1              | USERS             |        |   |
| * | R5_2              | USERS             |        |   |
| * | ABD               | EMP               |        |   |

Generating report

After confirm the configuration system will generate a **report**.

The report contains information about numer of tables, data and index volume. Information about detected potential problem is also reported.

The generated report also will be available for view later.

Go to the next step by pressing **TO START POINT** button.

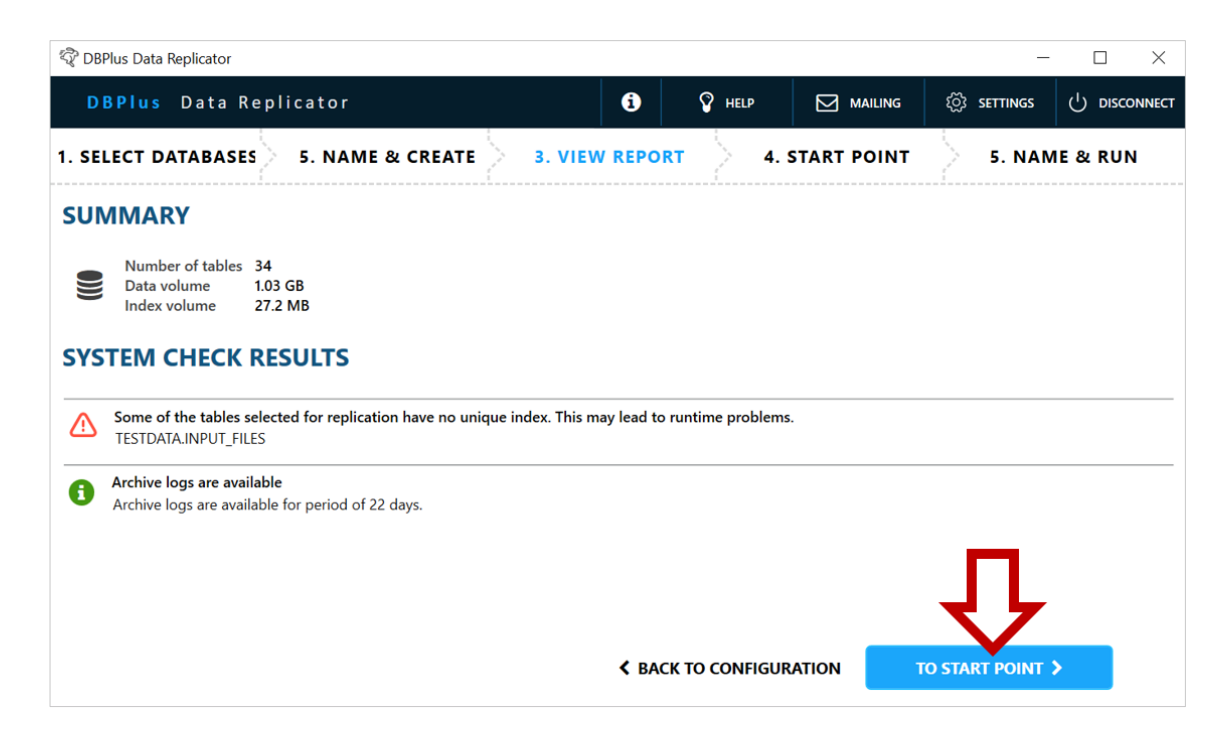

In this step, the starting replication piont is set. The starting point is expressed as the value of the **SCN** number (System Change Number).

The replication process will transfer transactions commited after the start point. In other words, transactions will be transferred, where the SCN of the *commit* operation is **higher** than the SCN of the starting point.

#### **Current SCN on replication start**

when replication proces will start the SCN numer set automatically. This SCN becomes the SCN number of the starting point and does not change.

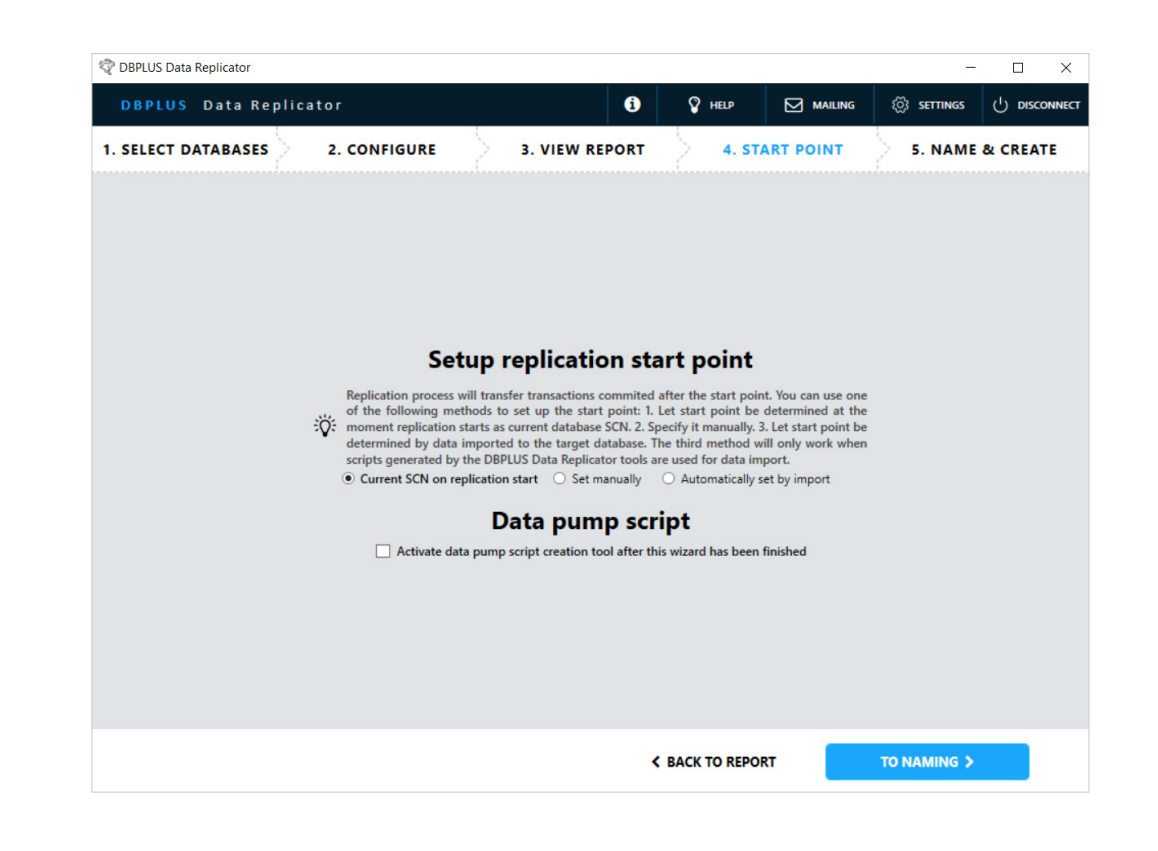

#### Start point – set manually

**Set manually** - allows you to enter the SCN value of the starting point.

**Calculate automatically** – Replicator will automatically calculate the point from which to start reading transaction log to accomodate the start point as specified above. The value is determined based on the value of the **UNDO\_RETENTION** parameter.

**Set manually** – the ability to manually **enter** the value of the **SCN**, which will start reading transaction log.

| 😨 DBPLUS Data Replicator |                                                                                                    |                                                                                                    |                                                                                                    |                                                                                                    | _            |          |
|--------------------------|----------------------------------------------------------------------------------------------------|----------------------------------------------------------------------------------------------------|----------------------------------------------------------------------------------------------------|----------------------------------------------------------------------------------------------------|--------------|----------|
| DBPLUS Data Replic       | ator                                                                                                    | i                                                                                                    | 💡 HELP                                                                                                    |                                                                                                    | ్రి settings |          |
| 1. SELECT DATABASES      | 2. CONFIGURE                                                                                                    | 3. VIEW REPORT                                                                                                    | 4. ST.                                                                                                    | ART POINT                                                                                                    | 5. NAME      | & CREATE |
|                          | Setup         Replication process will tr<br>of the following methods<br>scripts generated by the L         Image: Construction of the following methods<br>scripts generated by the L         Image: Construction of the following methods<br>corrigts generated by the L         Image: Construction of the following methods<br>construction of the following methods<br>(2000)         Image: Construction of the following methods<br>construction of the following methods<br>construction of the following methods<br>(2000)         Image: Construction of the following methods<br>(2000)         Image: Construction of the following methods<br>(2000) | A replication statement of the statement of the statement | art point<br>after the start poin<br>Let start point be<br>ocify it manually.<br>he third method w<br>re used for data im<br>Automatically s<br>position<br>sich to start reading<br>c cases you might<br>t manually<br>is wizard has been | nt. You can use one<br>determined at the<br>determined at the<br>solution of the solution<br>of the solution of the<br>solution of the<br>soluti |              |          |
|                          |                                                                                                    |                                                                                                    | BACK TO REPO                                                                                                    | RT                                                                                                    | TO NAMING >  | ß        |

DBPLUS

#### Start point – set by import

Automatically set by import - starting point determined based on the last data import made using the **data pump** generation tool provided by the replicator.

During the script execution which imports data in the target database, information about the **SCN** number for which the data was exported is saved (data pump *flashpoint* parameter).

If the *automatically set by import* option is selected, the information will be read during the replication start and the SCN for which the data was exported will automatically become the starting point.

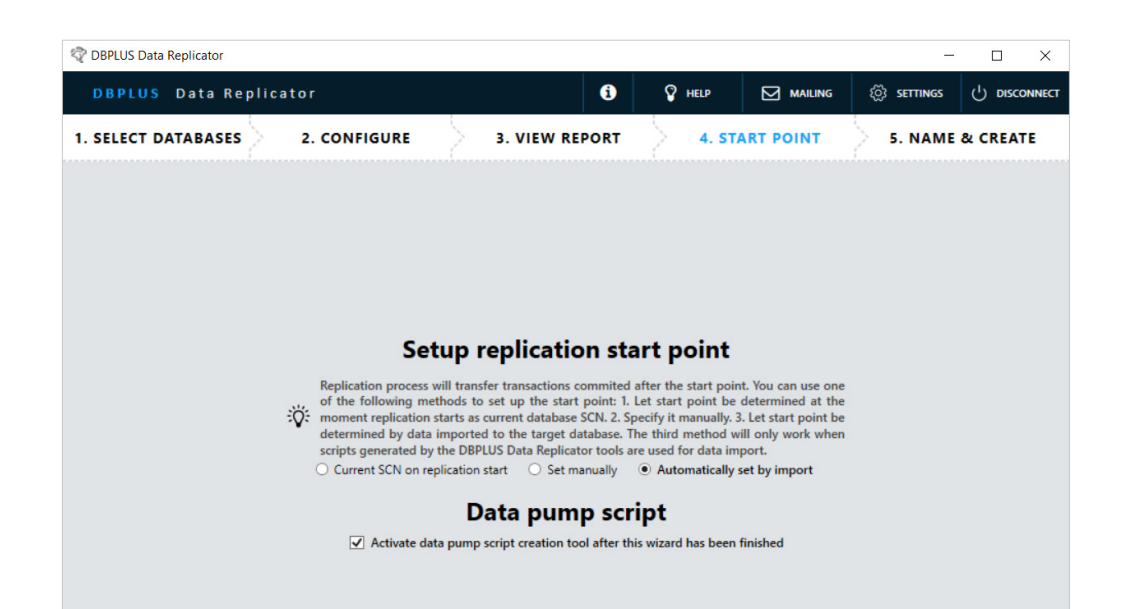

SACK TO REPORT

#### Creating replication

**Replication name** - the name can only contain alphanumeric marks and an underscore (mark \_).

**Data folder location -** by default, the data folder is created on the drive C: in the folder:

C:\ProgramData\DBPLUS\DataReplicator\ (replication name)\Data

If drive C: is not the right location, select **Specify alternative location** and enter the path to the data folder.

**End point** - this option allows you to specify the place where replication will finish.

The end point is, like the starting point, expressed as the value of the **SCN** number.

| DBPLUS Data Replicator                                                                                                    |                                                                                                    |            |       | -               |          | ×     |  |  |
|----------------------------------------------------------------------------------------------------|----------------------------------------------------------------------------------------------------|------------|-------|-----------------|----------|-------|--|--|
| DBPLUS Data Replicator                                                                                                    | ()<br>()                                                                                                    | HELP       |       | ్రొ settings    | () Disco | NNECT |  |  |
| 1. SELECT DATABASES 2. CONFIGURE 3. VIEW REP                                                                                                    | ORT                                                                                                    | 4. START   | POINT | 5. NAME         | & CREAT  | E     |  |  |
| You're about to<br>replication r                                                                                                    | run a ne<br>named:                                                                                                    | ew         |       |                 |          |       |  |  |
| NEW_PROD                                                                                                    |                                                                                                    |            |       |                 |          |       |  |  |
| This folder is used to temporarily store data proc<br>of required space depends on database activity a<br>Use default location Spec<br>CAProgramData\DBPLUS\DataRepl<br>End point<br>Specify end point SCN if you want the replication<br>will transfer transactions committed at or before<br>Run forever (no end point)<br> | Data folder location         inits folder is used to temporarily store data processed by the replication engine. The amount of required space depends on database activity and may reach hundreds of GB.         Image: Comparison of the data processed by the replication engine. The amount of required space depends on database activity and may reach hundreds of GB.         Image: Comparison of the data processed by the replication engine. The amount of required space depends on database activity and may reach hundreds of GB.         Image: Comparison of the data process of the data process of the data proces |            |       |                 |          |       |  |  |
|                                                                                                    | < BACK TO                                                                                                    | START POIN | т     | LET'S CREATE IT |          |       |  |  |

# DBPLUS better performance

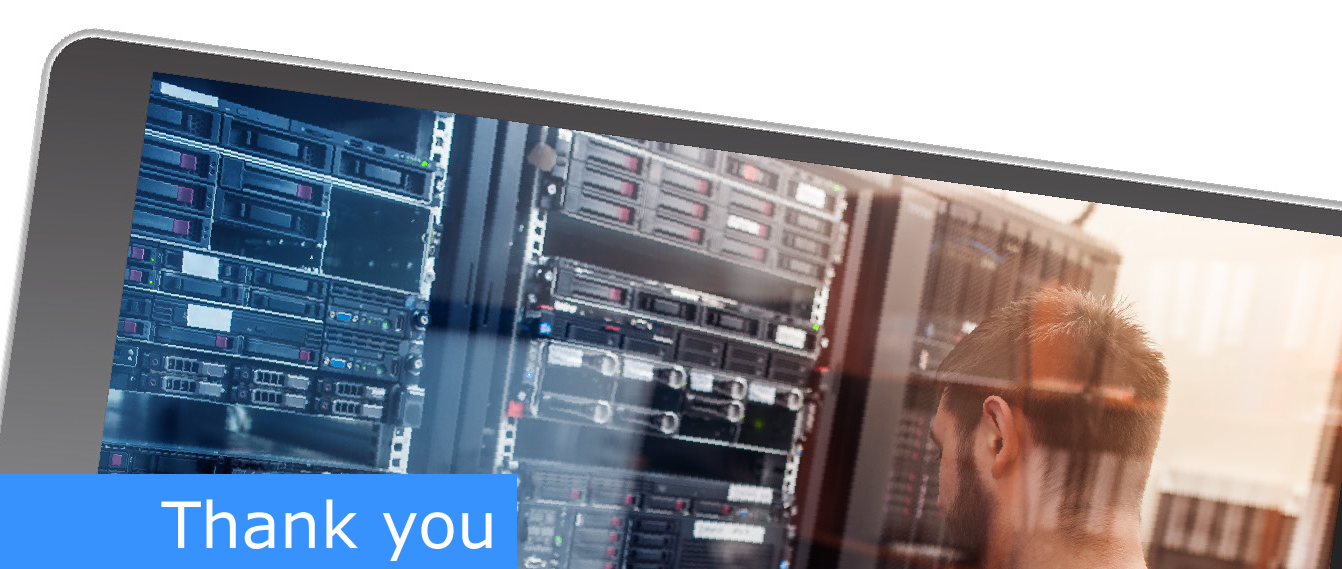

# www.dbplus.tech

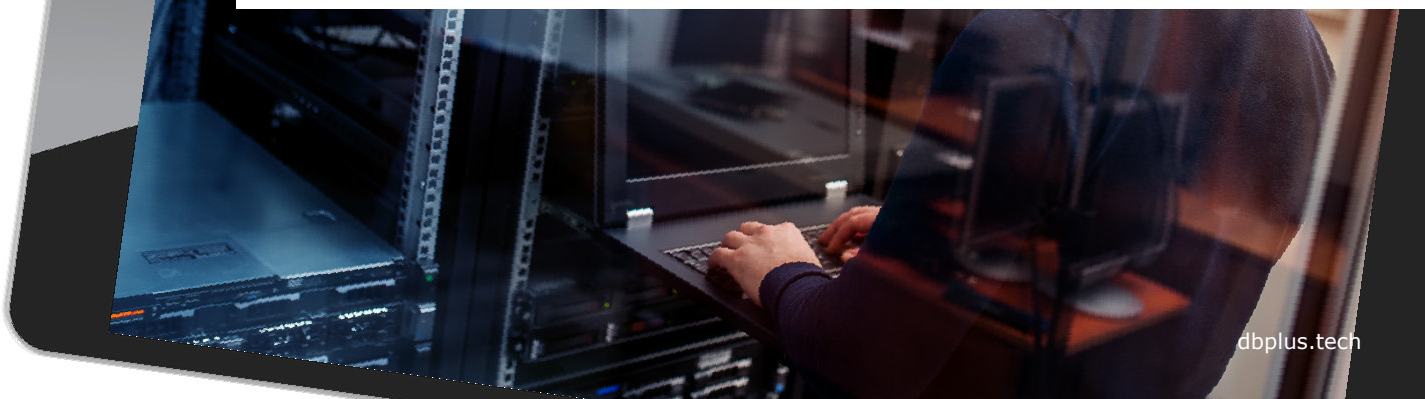